# Inscription à la plateforme E-formation

L'inscription à la plateforme E-formation est la première étape de votre inscription à un cours.

### Ce tuto explique comment vous inscrire à la plateforme.

Vous pourrez ensuite, lors d'une deuxième étape, accéder à votre cours librement, ou avec une clé d'inscription (clé fournie par votre enseignant.)

#### **ETAPE 1 ALLER SUR LA PLATEFORME**

L'inscription à la plateforme se fait uniquement lors du premier accès. Elle n'est plus nécessaire par la suite.

Voici le lien pour accéder à la plateforme : <u>https://eformation.univ-grenoble-alpes.fr/</u>

Lorsque vous cliquez sur ce lien, vous arrivez sur cette page :

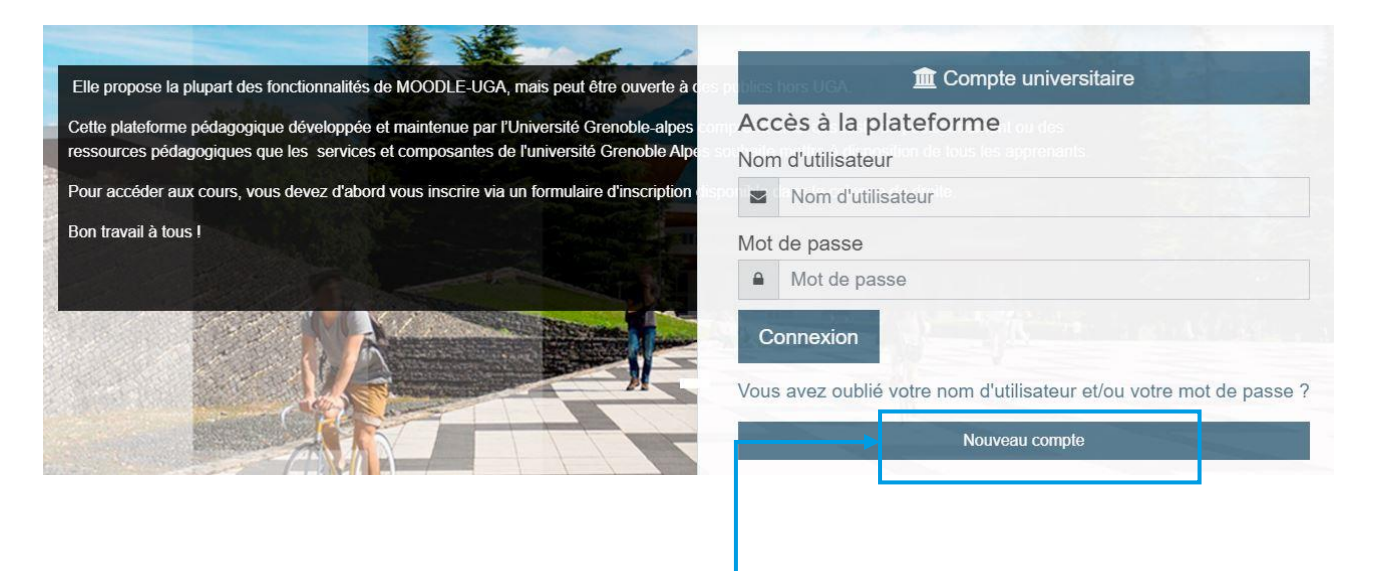

Pour vous inscrire à la plateforme, cliquez ici : \_\_\_\_

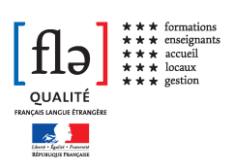

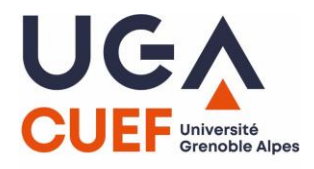

#### **ETAPE 2 RENSEIGNER LES INFORMATIONS**

## Cette page s'ouvre alors :

| <ul> <li>Créer un compte</li> <li>Nom d'utilisateur</li> <li>Mot de passe</li> <li>Plus de détails</li> </ul> |        | Entrez un no<br>de passe qu<br>Attention :<br><u>autorisées p</u> | om d'utilisateur (=pseudo) et un mot<br>e vous choisissez.<br><u>seules les minuscules sont</u><br>pour le nom d'utilisateur. |
|----------------------------------------------------------------------------------------------------|--------|-------------------------------------------------------------------|----------------------------------------------------------------------------------------------------|
| Adresse de courriel ()<br>Courriel ()<br>(confirmation)<br>Prénom ()<br>Nom ()<br>Ville                       |        |                                                                   | Entrez votre adresse mail, puis<br>votre nom et prénom.                                                                       |
| Pays                                                                                                    | France | •                                                                 |                                                                                                    |

Une fois ces informations complétées, cliquez sur « créer mon compte » :

|--|

٦

Après avoir cliqué sur « créer mon compte », vous recevez un mail automatique.

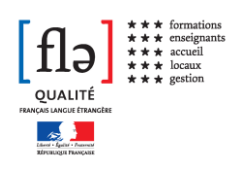

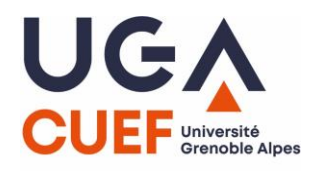

Vous devez **cliquer sur le lien indiqué**, qui vous oriente vers la plateforme avec ce message de confirmation :

| DAPI (via eformation.univ-grenoble-alpes.fr) ceformation@univ-<br>para mi 🕞                                                                                                 | 9:59 (hace 8 minutos) 📩                                          | * *                |
|----------------------------------------------------------------------------------------------------|------------------------------------------------------------------|--------------------|
| Bonjour,<br>La création d'un compte pour E-formation Université Grenoble Alpes a                                                                                            | été demandée en utilisant votre                                  | B                  |
| adresse de courriel. Pour confirmer votre enregistrement, veuillez visite                                                                                                   | er la page web suivante :                                        |                    |
| Dans la plupart des logiciels de courriel, cette adresse devrait apparaît<br>vous suffit de cliquer. Si cela ne fonctionne pas, copiez ce lien et collez<br>navigateur web. | re comme un lien de couleur bl<br>-le dans la barre d'adresse de | eue qu'il<br>votre |
| Si vous avez besoin d'aide, veuillez contacter l'administrateur du site,                                                                                                    |                                                                  |                    |
| DAPI<br>menardf@univ-grenoble-alpes.fr<br>http://help.univ-grenoble-alpes.fr                                                                                                |                                                                  |                    |

À ce stade, **vous êtes inscrit à la plateforme.** Il n'y a pas d'autre étape à effectuer pour cette démarche.

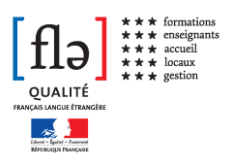

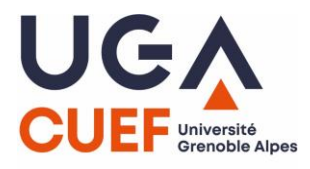